Sokaknak problémát jelenthet WIFI routerünk beállítása. Itt egy kis támpont. A beállítások TP-LINK típushoz lettek leírva, de kis odafigyeléssel, más gyártó routerét is könnyedén beállíthatjuk vele.

#### Hálózatunk a következőképpen néz ki:

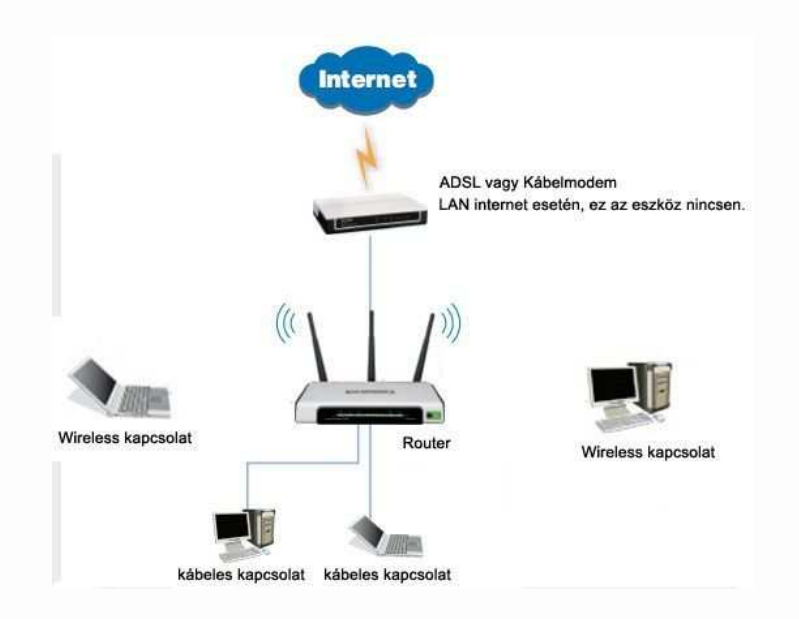

1. Csatlakoztassuk a kábeleket a következő ábra szerint:

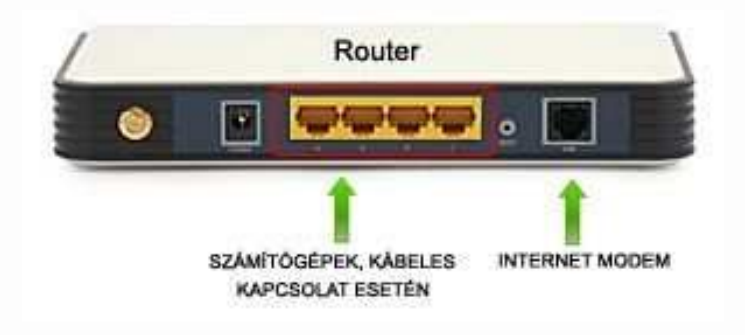

### **INTERNET csatlakozás beállítása**

2. A routert olyan gépről állítsuk be amelyet közvetlenül csatlakoztattunk a routerhez!

- Indítsuk el valamelyik böngészőprogramot. (pl: Internet Explorert)

- Gépeljük be a címsorba a router IP címét (TP-LINK esetén: 192.168.1.1) majd nyomjuk meg az **ENTER** gombot.

| 9   | ے 🕤         | http://192.16 | 58.1.1/ |          |      |  |
|-----|-------------|---------------|---------|----------|------|--|
| Fáj | Szerkesztés | Nézet Ke      | dvencek | Eszközök | Súgó |  |
| 🔶 К | edvencek    | Castlakasi    | 2       |          |      |  |

**3.** Írjuk be a router konfigurálásához a felhasználónevet és a hozzá tartozó jelszót.

(TP-LINK típus esetén a felhasználónév: admin jelszó: admin, majd kattintsunk az OK gombra

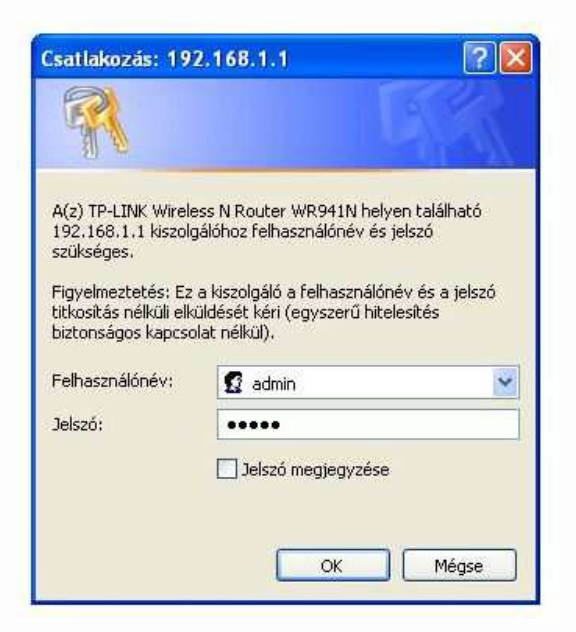

4. Sikeresen eljutottunk a router beállításaihoz.

| G C * 12 http://192.168.                                        | 1.1/                 |                     |                  |     |
|-----------------------------------------------------------------|----------------------|---------------------|------------------|-----|
| Fäll Szerkesztés Nézet Kedv                                     | rencek Eszközök Súgó |                     |                  |     |
| Kedvencek TL-WR941N                                             |                      |                     |                  |     |
| TP-LINK<br>The Reliable Choice                                  |                      | Wireless N Route    | er with 3×3 MIMO |     |
| 300M<br>Wireless N Router                                       | LAN                  |                     |                  | - ' |
| TL-WR941N/ TL-WR941ND                                           | MAC Address:         | 00-27-19-C0-E9-8E   |                  |     |
| + Status                                                        | IP Address:          | 192,168.1.1         |                  |     |
| Quick Setup                                                     | Subnet Mask:         | 255.255.255.0       |                  |     |
| Network                                                         | And Street           |                     |                  |     |
| Vitroless                                                       | Wireless             |                     |                  |     |
| Forwarding                                                      | Wireless Radio:      | Enable              |                  |     |
| + Seculty                                                       | Name (SSID):         | MGYTA3              |                  |     |
| Parental Control     Access Control                             | Channel:             | 11                  |                  |     |
| Static Routing                                                  | Mode:                | 11bon mixed         |                  |     |
| <ul> <li>Bandwidth Control</li> <li>B. MAC Direction</li> </ul> | Channel Width:       | 40MHz               |                  |     |
| Dynamic 0115                                                    | Max Tx Rate:         | 300Mbps             |                  |     |
| <ul> <li>System Tools</li> </ul>                                | MAC Address:         | 00-27-19-C0-E9-8E   |                  |     |
|                                                                 | WAN                  |                     |                  | _   |
|                                                                 | MAC Address:         | 00-27-19-C0-E9-8F   |                  |     |
|                                                                 | IP Address:          | 188 36.9 208        | Dynamic IP       |     |
|                                                                 | Subnet Mask:         | 255 255 248.0       |                  |     |
|                                                                 | Default Gateway:     | 188.35.8.1          | Release          |     |
|                                                                 | DNS Server:          | 84 2 44 1 84 2 46 1 |                  |     |
|                                                                 |                      |                     |                  |     |

**5.** Először az INTERNET csatlakozást fogjuk beállítani. Válasszuk ki a bal oldali menüből a NETWORK, majd a WAN menüpontot.

| Kedvencek 71-WR9411                                            | N                    |                                                             |
|----------------------------------------------------------------|----------------------|-------------------------------------------------------------|
| TP-LINK                                                        |                      | Wireless N Router with 3×3 MIMO                             |
| 300M<br>Nireless N Router<br>Addel No.:<br>1-WR941N/TL-WR941ND | WAN                  |                                                             |
| Slahus<br>Quick Setup                                          | WAN Connection Type: | Dynamic IP 💌 Detect                                         |
| Q55<br>Network                                                 | IP Address:          | 188.36.9.208                                                |
| LAN                                                            | Subnet Mask:         | 255.255.248.0                                               |
| WAN                                                            | Default Gateway:     | 188.36.8.1                                                  |
| Wirebesm                                                       |                      | Resease                                                     |
| DHCP                                                           |                      |                                                             |
| Security                                                       | MTU Size (in bytes): | 1500 (The default is 1500, do not change unless necessary.) |
| Parental Control                                               |                      |                                                             |
| Static Routing                                                 |                      | Use These DNS Servers                                       |
| Bandwidth Control                                              | Primary DNS:         | 84.2.44.1                                                   |
| IP & MAC Binding                                               | Secondary DNS:       | 64.2.46.1 (Optional)                                        |
| System Todis                                                   |                      | i sources                                                   |
|                                                                |                      | Get IP with Unicast DHCP (It is usually not required.)      |
|                                                                |                      |                                                             |
|                                                                |                      | Save                                                        |
|                                                                |                      |                                                             |

Válasszuk ki az internet szolgáltatásunk kapcsolati módját (**WAN Connection Type**) Ha ezt az információt nem tudjuk, kérdezzük meg internet szolgáltatónkat.

Kábel modem esetén (pl.: kábelmodemes UPC) : Dynamic IP

### ADSL modem, UPC LAN, DIGI LAN esetén: PPPoE

6. PPPoe kapcsolat. Ha az előző lépésben a Dynamic IP típusú kapcsolatot választottuk, akkor ezt a lépést hagyjuk ki.

PPPoE kapcsolat esetén, szükség van egy felhasználónévre és egy jelszóra az internetre való csatlakozáshoz, ha ezt nem tudjuk, kérdezzük meg internet szolgáltatónkat. Gépeljük be ezt a felhasználónevet az USER Name mezőbe, majd a hozzá tartozó jelszót, a Password mezőbe.

| Medvencek                                                                                                    | avencek Eszközök Sugo<br>N                                                                                            |                                            |
|----------------------------------------------------------------------------------------------------|----------------------------------------------------------------------------------------------------|--------------------------------------------|
| TP-LINK                                                                                                    |                                                                                                    | Wireless N Router with 3×3 MIMO            |
| 100M<br>Vireless N Router<br>Iodel No.:<br>L-WR941N/TL-WR941ND                                                                                                    | WAN                                                                                                    |                                            |
| Status<br>Guick Setup<br>(255<br>Network)<br>• LAN<br>• VAN<br>• MAC Clone<br>Winstess<br>DICP<br>Forwarding<br>Security<br>Parental Control<br>Access Control<br>Static Forting<br>Bandwidth Control<br>Bandwidth Control<br>Bradwidth Control<br>Dynamic DIHS<br>System Tools | WAN Connection Type:<br>PPPoE Connection:<br>User Name:<br>Password:<br>Secondary Connection:<br>Wan Connection Mode: | PPPoE       Detect         xy@t-online hul |

Ha befejeztük, kattintsunk a mentés (Save) gombra.

Ezzel be is állítottuk az internet csatlakozást.

## Wifi hálózat beállítása.

7. Válasszuk a Wireless menüpontból, a Wireless settings pontot.

| Kedvencek                                                        | a contract contract sugar |                                                           |
|------------------------------------------------------------------|---------------------------|-----------------------------------------------------------|
|                                                                  |                           |                                                           |
| TP-LINK                                                          |                           | Wireless N Router with 3×3 MIMO                           |
| 300M<br>Wireless N Router<br>Model No.:<br>TL-WR941N/ TL-WR941ND | Wireless Settings         |                                                           |
| Status                                                           | SSID:                     | MGYTA3                                                    |
| Guick Setup                                                      | Region:                   | Hungary 💌                                                 |
| QSS                                                              | Warning:                  | Ensure you belief a cerrect country to conform local law. |
| Wireless                                                         |                           | Incorrect settings may cause interference                 |
| Wireless Settings                                                |                           |                                                           |
| Wheeless Security                                                | Channel:                  | 11 💌                                                      |
| <ul> <li>Wireless Advanced</li> </ul>                            | Mode:                     | 11bgn mixed                                               |
| • Wireless Statistics                                            | Channel Width:            | 40MHz                                                     |
| OHCP                                                             | Max Tx Rate:              | 300Mbps 🕑                                                 |
| Security                                                         |                           |                                                           |
| Parental Control                                                 |                           | Enable Wireless Router Radio                              |
| Access Control                                                   |                           | Enable SSID Broadcast                                     |
| Bandwidth Centrel                                                |                           |                                                           |
| IP & MAC Binding                                                 |                           | Save                                                      |
| Dynamic DNS                                                      |                           |                                                           |
| Characterized Technology                                         |                           |                                                           |

**SSID**: Írjuk ide egy általunk kitalált nevet, ez lesz a Wifi hálózatnév, amelyez a vezeték nélküli eszközök csatlakozni fognak.

**Channel**: Használhatjuk az alapértelmezett értéket, ha több WIFI hálózat is van a közelben, érdemes eltérő számot választani a már meglévő hálózatokétól.

Enable Wireless Router Radio: engedélyezhetjük, ill. tilthatjuk a router WIFI szolgáltatását. (Engedélyezzük)

**Enable SSID broadcast:** Ha engedélyezve van, láthatóvá válik a WIFI vételére alkalmas eszközök számára a hálózatunk. (Engedélyezzük)

Miután ezeket is beállítottuk, kattintsunk a mentés (Save) gombra.

# Wifi hálózat levédése jelszóval.

Fontos, hogy illetéktelenek ne használhassák az általunk előfizetett internetet. Ezért jelszóval védjük le a vezeték nélküli hálózatunkat, a következőképpen:

8. Válasszuk ki a Wireless security menüpontot.

| Kedvencek                                                                                                    | and charges and                                                                   |                                                                                                    |
|----------------------------------------------------------------------------------------------------|-----------------------------------------------------------------------------------|----------------------------------------------------------------------------------------------------|
|                                                                                                    | VVI                                                                               | eless N Router with 3×3 MIMO                                                                                                |
| BOOM                                                                                                    | Ney Z                                                                             | Lisacieo Mi                                                                                                    |
| Vireless N Router                                                                                                    | Key 3: 🔘                                                                          | Disabled M                                                                                                    |
| L-WR941N/ TL-WR941ND                                                                                                    | Key 4: 🔘                                                                          | Disabled 🛩                                                                                                    |
| Wireless Security<br>Wireless Security<br>Wireless MAC Filtering<br>Wireless Advanced<br>Wireless StateBos<br>Wireless StateBos<br>Wireless StateBos | Radius Server IP:<br>Radius Port:<br>Radius Password:<br>Group Key Update Period: | 1812 (1-65535, 0 stands for default port 1812)<br>0 (in second, minimum is 30, 0 means no update)                           |
| Security<br>Parental Control                                                                                                    | WPA-PSK/WPA2-PSK                                                                  |                                                                                                    |
| Access Control                                                                                                    | Version:                                                                          | WPA2-PSK                                                                                                    |
| statuc reouting<br>Sandwidth Control                                                                                                    | Encryption:                                                                       | AES                                                                                                    |
| P & MAC Binding                                                                                                    | PSK Password:                                                                     | 0000000                                                                                                    |
| system Tools                                                                                                    | Group Key Update Period:                                                          | (You can enter ASCII characters between 8 and 53 characters or 8 to 54 Hexa 0 (in second, minimum is 30, 0 means no update) |

Többféle titkosítási eljárás áll rendelkezésünkre, mi a WPA-PSK/WPA2-PSK titkosítást használjuk. Válasszuk ki ezt a titkosítási módszert.

Version: WPA2-PSK

**Encryption:** Lehet AES és TKIP is. Figyelem: TKIP esetén csak 54Mbps átviteli sebességgel működik. Ha ettől nagyobb sebességet tudnak az eszközeink, válasszuk az AES módot.

**PSK password:** Adjunk meg egy legalább 8 karakterből álló jelszót. (ennek a jelszónak a birtokában tudunk csak csatlakozni vezeték nélkül a hálózathoz)

Kattintsunk a mentés (Save) gombra.

**10.** Ezzel be is fejeztünk a Router beállítását, indítsuk újra routerunkat, a **System tools, Reboot** menüpont alatt ezt megtehetjük.